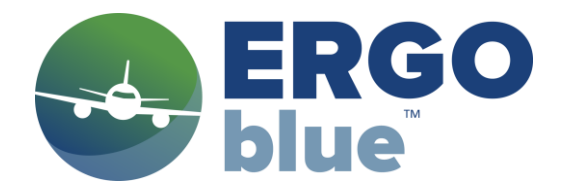

## **ERGO BLUE/ForeFlight Integration Checklist**

| CHALLENGE                                                                | RESPONSE  |  |
|--------------------------------------------------------------------------|-----------|--|
| 1) Open Ergo blue and complete data entries                              | Completed |  |
| 2) With Vessels displayed select "ForeFlight" link in upper right corner | Completed |  |
| 3) Select "More" icon lower right corner                                 | Completed |  |
| 4) Select "Custom Content"                                               | Selected  |  |
| 5) Click blue "Install" to download ships to FF                          | Installed |  |
| 6) Click the desired region which has a green check                      | Completed |  |
| 7) Under Package contents, select "Map"                                  | Completed |  |
| To return to ERGO BLUE                                                   |           |  |
| 8) Click on any ship which opens a data box                              | Checked   |  |
| 9) Click on <i>"More Details"</i>                                        | Checked   |  |
| 10) Click on "View updated position or SOS"                              | Checked   |  |

## **ERGO BLUE Communication Checklist**

| CHALLENGE                                                        | RESPONSE  |
|------------------------------------------------------------------|-----------|
| 1) Decision to ditch the aircraft/water landing                  | Confirmed |
| 2) Aircraft ELT                                                  | Activated |
| 3) Ergo Blue app display                                         | Opened    |
| 4) BaoFeng Radio on and select data frequency (156.525Mhz)       | Selected  |
| 5) Audio cable from radio to iPad connected                      | Checked   |
| 6) ERGO Blue red SOS tab                                         | Selected  |
| 7) Confirm message                                               | Select OK |
| 8) BaoFeng radio select voice frequency (156.800Mhz)             | Checked   |
| 9) Select desired ship position for ditching and confirm message | Select OK |

Aeronautical Data Systems | Copyright 7.14.23

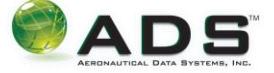

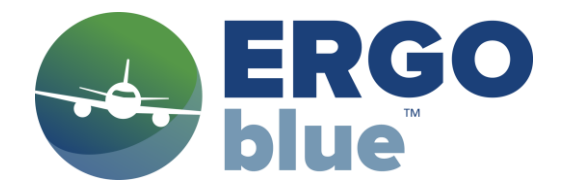

## **Preparing for a Water Landing Checklist**

The ships should be **purple (in the predicted mode)** so the ship position on the map display and the numerical Lat/Long data will reflect the projected position based on the last update received from AIS data.

| CHALLENGE                                                | RESPONSE  |
|----------------------------------------------------------|-----------|
| 1) Open the data banner of ship intended for ditching    | Checked   |
| 2) Copy the Lat/Long of ship into the "Legs" scratch pad | Completed |
| 3) Make this waypoint active and proceed direct          | Checked   |

Determine the **direction the ship is traveling** either from the track found in the ship icon data banner or by looking at the ship icon. It can sometimes take up to 5nm for large vessels to stop using full reverse so the intent is to **position touchdown 5 miles head of the ship's current position.** The ship becomes the final approach fix (FAF) for this approach.

| CHALLENGE                                                               | RESPONSE |
|-------------------------------------------------------------------------|----------|
| 4) In the "Legs" page set the crossing of the ship at 1500'             | Checked  |
| 5) Create a 10 mile fix prior to the ship (IAF) and set it at 4500'     | Checked  |
| 6) Create the last fix 5 miles in front of the ship at 50' touchdown    | Checked  |
| 7) Proceed direct to the 10 mile fix (4500') set as the active waypoint | Checked  |
| 8) Engage LNAV/VNAV                                                     | Checked  |

Aeronautical Data Systems | Copyright 7.14.23

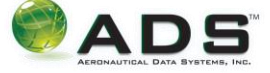